## **Download Office 365**

Benyt følgende adresse: https://portal.supportcenter.dk

Indtast pg brugernavn og pwd. og Log ind

| Brugernavn | Brugernavn |
|------------|------------|
| Password   | Password   |
|            |            |

## Klik på: Gå til Office 365

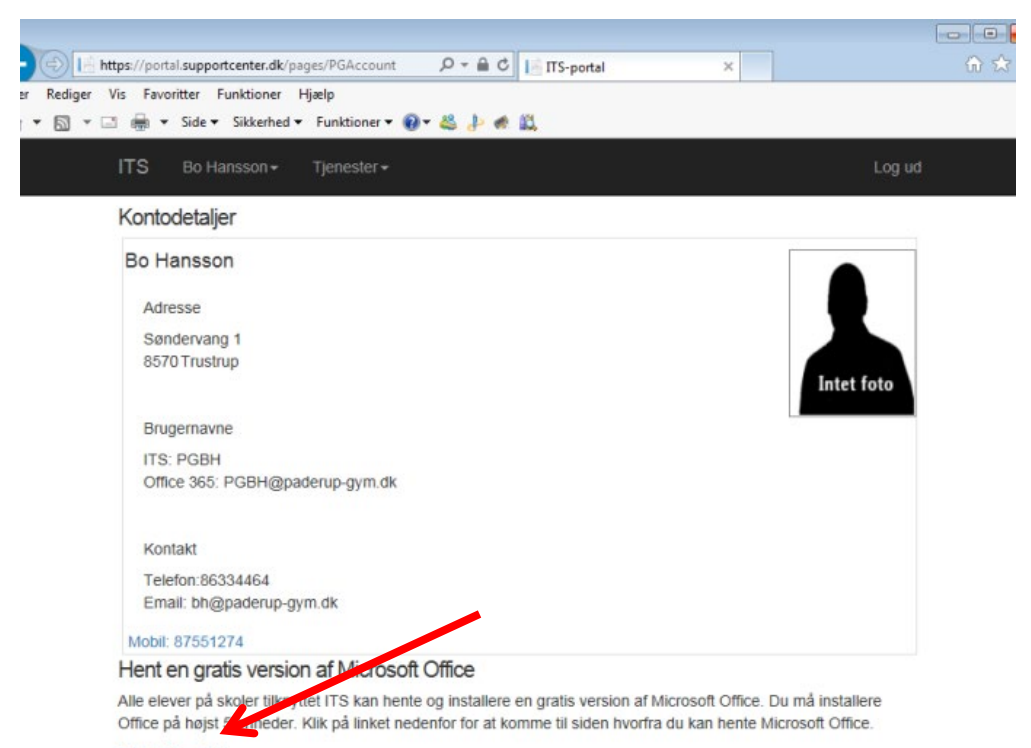

Gå til Office 365

## Klik på din begyndelses bogstaver -> Min konto højre hjørne

|                                                                     |                                                                                                    | ☆ ◄ 📕 \varTheta 🗄                                                                                           |
|---------------------------------------------------------------------|----------------------------------------------------------------------------------------------------|----------------------------------------------------------------------------------------------------|
|                                                                     |                                                                                                    | ф 🌚 ? 🔥                                                                                                    |
|                                                                     | Mi                                                                                                    | liente X                                                                                                    |
|                                                                     | IVIII                                                                                                    |                                                                                                    |
| Veler                                                               |                                                                                                    | Amtsgymnasiet i Paderup s<br>sysPG@paderup-gym.dk<br>Min Office-profil<br>Min konto                         |
| ivat                                                                |                                                                                                    |                                                                                                    |
|                                                                     |                                                                                                    |                                                                                                    |
| <ul> <li>Microsoft Word - Download Offic x</li> <li>← → C</li></ul> | O ITS-portal x Min konto          ccount/ <ul> <li>✓ Office-apps og -enheder</li> <li>Du kan installans Office nå en til 5 polar og Mars 5.</li> </ul> | €<br>Abonnementer                                                                                           |
| Personlige oplysninger                                              | Du kan installere Office på op til 5 pc er og Macs, 5<br>tablets og 5 smartphones.<br>Installér Office                                                 | kontroller, nvlike produkter og licenser du nar.                                                            |
| Sikkerhed og beskyttelse<br>af personlige oplysninger               | Vis apps og enheder                                                                                                    | Vis abonnementer                                                                                            |
| Apptilladelser                                                      |                                                                                                    | 0                                                                                                    |
| ▲ Apps og enheder                                                   | Sikkerhed og beskyttels<br>Beskyt din konto, og tilpas indstillingerne for                                                                             | Apptilladelser                                                                                              |
| Værktøjer og<br>tilføjelsesprogrammer                               | beskyttelse al personlige oplysninger.                                                                                                    | Administrer, hvilke apps der har adgang til dine data.<br>Du kan til enhver tid trække tilladelsen tilbage. |

Installationsfilen bliver nu downloadet til din computer. Dobbeltklik på filen og følg instruktionen.

|                                                       |   | 0 Mightiers (18.44                             |                                                 |
|-------------------------------------------------------|---|------------------------------------------------|-------------------------------------------------|
|                                                       |   | 1 Klik på Åbn                                  | 2 Sig "Ja"                                      |
|                                                       |   | Klik på filen <b>Setup</b> nederst på skærmen. | Klik på <b>Ja</b> for at starte installationen. |
|                                                       |   | Luk <u>Har du brug for hjælp med</u>           | <u>at installere?</u>                           |
|                                                       |   |                                                |                                                 |
|                                                       | / |                                                |                                                 |
|                                                       |   |                                                |                                                 |
| Setup.Def.da-dk_Oexe 、<br>0,5/5,3 MB, 19 sek. tilbage |   |                                                |                                                 |
|                                                       |   |                                                |                                                 |

Til sidst skal du aktiver din version af Office.

Det gøres i feltet – Brug eksisterende Microsoft konto. Dit brugernavn hertil er:

## Unilogin@paderup-gym.dk

Pwd: Det password du har oprettet hertil.